## HOW TO DIRECT CHOICE DOLLARS TO STAR

## Go to www.Thrivent.com

- 1. In the upper right hand corner, click on LOGIN.
- 2. In the upper right, click the red bar that reads, DIRECT CHOICE DOLLARS.

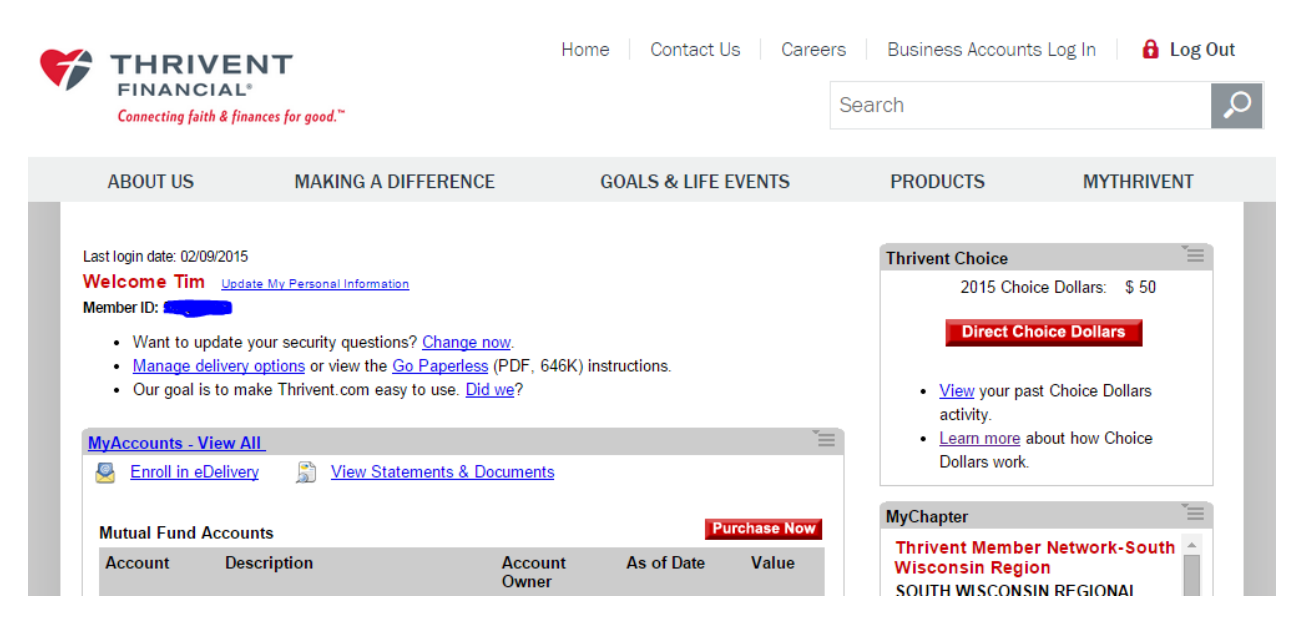

## 3. Search for Star of Bethlehem in the search box.

| <b>THRIVENT</b><br>FINANCIAL <sup>®</sup><br>Connecting faith & finances for | F<br>good.~                                                                                                    | Iome Contact Us                                                                                                    | Careers                                                                                                    | Business Accounts Loj                                                                                                    | g In   🔒 Log Out                                                                                                    |
|------------------------------------------------------------------------------|----------------------------------------------------------------------------------------------------|----------------------------------------------------------------------------------------------------|----------------------------------------------------------------------------------------------------|----------------------------------------------------------------------------------------------------|----------------------------------------------------------------------------------------------------|
| ABOUT US M                                                                   | AKING A DIFFERENCE                                                                                                    | GOALS & LIFE EVE                                                                                                    | NTS                                                                                                    | PRODUCTS                                                                                                    | MYTHRIVENT                                                                                                    |
| Making a Difference > Living Gener                                           | ously > Thrivent Choice > Choice Dollars                                                                                                    |                                                                                                    |                                                                                                    |                                                                                                    |                                                                                                    |
| <b>Thrivent Choice</b>                                                       |                                                                                                    |                                                                                                    |                                                                                                    |                                                                                                    |                                                                                                    |
| Choice Dollars My Activity History Details                                   | Choice Dollars<br>Use the search tool below to brows<br>organizations participating in Choice<br>Learn more about Thrivent Choice<br>Search Organizations<br>Find Organizations Previously I<br>Direct Choice Dollars to an organiz<br>directed to by accessing it from yo<br>Click the organization's name to st<br>Find | e the catalog of more than a Dollars®.<br>• details.<br>• details.<br>• | 20,000<br>Search for Enror<br>Enter information<br>Iooking for, like<br>Enter Keyword(s<br>To see a full list<br>Search.<br>t members and cl<br>see surder state (a)<br>nditions of the Th<br>is means that you | Choice Dollars to Dire<br>2015 Choice Dollars: \$5<br>olled Organization<br>in pertaining to the organiz<br>organization name, city, st<br>organization name, city, st<br>organization name, | ation you are<br>ate, etc.<br>Advanced<br>that support<br>ce Dollars and<br>nd if you direct any<br><u>Conditions</u> (PDF). |

## 4. Locate the Star of Bethlehem Church and Star of Bethlehem School. Choose to either DIRECT ALL or enter the amount that you would like to direct to either place. Then click on DIRECT NOW.

| Search Results                                                                               |                                                                                                    | Thrivent Choice Hom                              |  |  |  |  |
|----------------------------------------------------------------------------------------------|----------------------------------------------------------------------------------------------------|--------------------------------------------------|--|--|--|--|
| To direct Choice Dollars® please do one                                                      | Choice Dollars to Direct                                                                                                    |                                                  |  |  |  |  |
| Enter an amount in the field or se                                                           | 2015 Choice Dollars: \$50                                                                                                    |                                                  |  |  |  |  |
| Repeat the process to direct Cho                                                             | vice Dollars to more than one organization.                                                                                                    |                                                  |  |  |  |  |
| Or call 800-THRIVENT (800-847-                                                               | 4838) and say Thrivent Choice when prompted.                                                                                                    |                                                  |  |  |  |  |
| Search<br>Enter Keyword(s): star of bethlehem<br>Use the filter and sort options to refine y | New Search Advanced Search                                                                                                    | end an organization.                             |  |  |  |  |
| Search Criteria: star of bethlehem<br>Showing 1 to 6 of 6 entries                            | Sort by: Organization                                                                                                    | First Previous 1 Next Last                       |  |  |  |  |
| -                                                                                            | 2                                                                                                    |                                                  |  |  |  |  |
| Filters                                                                                      | Search Results<br>You must direct a minimum of 5 Choice Dollars® per organiza                                                                                                    | tion.                                            |  |  |  |  |
| By State                                                                                     | · · · · · · · · · · · · · · · · · · ·                                                                                                    |                                                  |  |  |  |  |
| Wisconsin (2)                                                                                | Star Of Bethlehem Lutheran Church – Santa Maria, CA                                                                                                    |                                                  |  |  |  |  |
| Illinois (2)                                                                                 | 4465 S Blosser Rd<br>Start of Rahlaham Lathanna Churche Smuth Haldian O date: Mart of 176 Smuth                                                                                                    |                                                  |  |  |  |  |
| North Carolina (1)                                                                           | Star or betrienem Lutheran Church: aquot; Holding Out the Word of Life"<br>Type: Congregation                                                                                                    |                                                  |  |  |  |  |
| California (1)                                                                               | Focus: Religious                                                                                                    |                                                  |  |  |  |  |
| Clear                                                                                        | Direct Allor Enter Amoun Direct Now                                                                                                    |                                                  |  |  |  |  |
| By Organization Type                                                                         |                                                                                                    |                                                  |  |  |  |  |
| <ul> <li>Congregation (4)</li> </ul>                                                         | Star Of Bethlehem Lutheran Church – Winston Salem, NC<br>1355 Jonestown Rd                                                                                                    |                                                  |  |  |  |  |
| Preschool and Elementary                                                                     | Star of Bethlehem exists to glorify God by proclaiming the Gospel of Jesus Christ to Winston Salem and the                                                                                                    |                                                  |  |  |  |  |
| Schools (1)                                                                                  | surrounding                                                                                                    |                                                  |  |  |  |  |
| (1)                                                                                          | Focus: Religious                                                                                                    |                                                  |  |  |  |  |
| Clear                                                                                        | Direct Allor Enter Amoun Direct Now                                                                                                    |                                                  |  |  |  |  |
|                                                                                              | Star of Bethlehem Lutheran Church       Star of Bethlehem Lutheran Church         702 E Church St       Star of Bethlehem is: Guiding Us to Life in Jesus and Bringing Others         Type:       Congregation         Focus:       Religious         Direct All      or                                                                                                    | s to His Light.                                  |  |  |  |  |
|                                                                                              | Bright Stars of Bethlehem NFP – Mount Morris, IL<br>PO Box 185                                                                                                    |                                                  |  |  |  |  |
|                                                                                              | Bright Stars of Bethlehem supports the programs, education and wellness ministries of the people of Bethlehem,                                                                                                    |                                                  |  |  |  |  |
|                                                                                              | Palestine, the<br>Type: Social Ministry Organization                                                                                                    |                                                  |  |  |  |  |
|                                                                                              | Focus: Children / Youth, Elder Care, Health / Wellness, Education, A                                                                                                    | Arts / Culture, Families                         |  |  |  |  |
|                                                                                              | Direct All or Enter Amoun Direct Now                                                                                                    | * ·                                              |  |  |  |  |
|                                                                                              | Star Of Bethlehem Lutheran School – New Berlin, WI         3700 S Casper Dr         Star Of Bethlehem Lutheran Preschool's purpose is to love, nurture, a on the         Type:       Preschool and Elementary Schools         Focus:       Education         Direct All      or         Enter Amoun       Direct Now         Star Of Bethlehem Lutheran Church       - New Berlin, WI         3700 S Casper Dr       As a family of believers united in the Lord, Star of Bethlehem Luthera God. We         Type:       Congregation         Focus:       Religious         Direct All       or | ind sincerely care for each child. We will focus |  |  |  |  |
|                                                                                              |                                                                                                    | -                                                |  |  |  |  |

5. The next screen will thank you for directing your choice dollars. You will see in the box with the heading CHOICE DOLLARS TO DIRECT that you no longer have any choice dollars to direct because you have already done it.

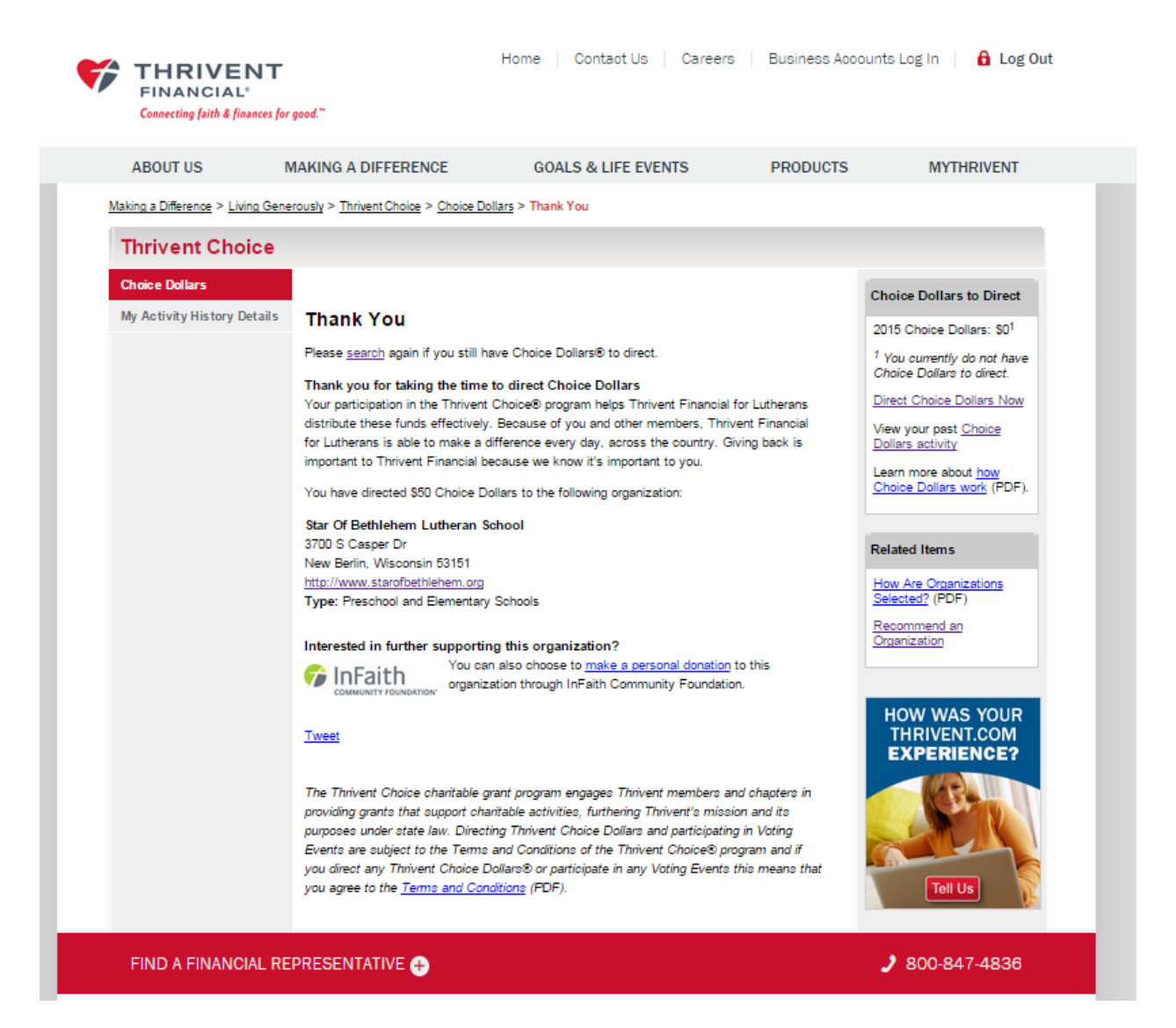